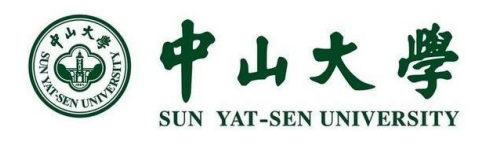

# Virtual Simulation 无线通信信道 虛拟仿真实验

**】**教学引导文字说明

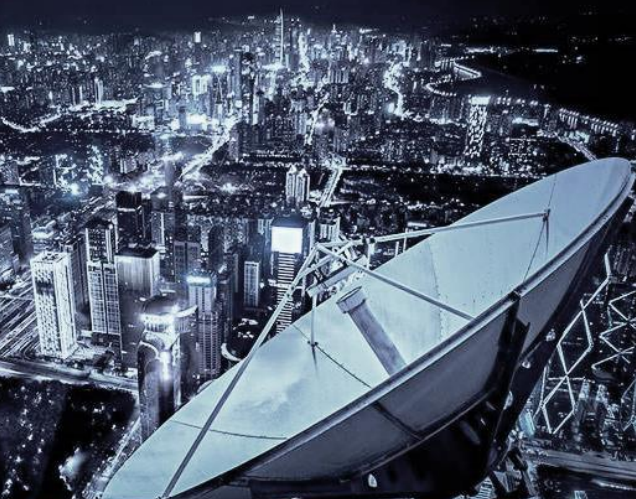

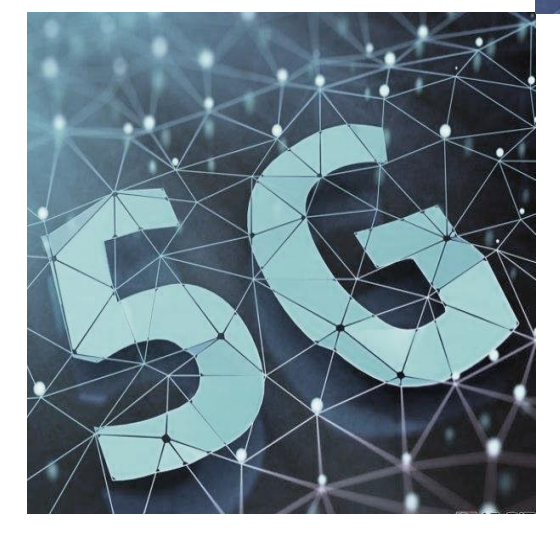

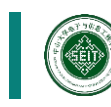

中山大学电子与信息工程学院 电子与信息工程实验教学中心

# 实验目的

本虚拟仿真实验的目标是,通过LabVIEW软件编程和网络虚拟化 仿真方法,对无线通信信道(尤其是小尺度衰落模型)的建模与仿 真,并配合完整通信链路中的其它模块进行系统性能分析,观察和 理解无线通信信道的衰落对接收信号质量(例如眼图、星座图等)、 接收机部分关键算法(定时、频偏校正、信道均衡等)设计和最终 性能的影响。

# 实验要求

#### 专业与年级要求

▲ 面向专业:

通信工程、电子信息科学与技术、海洋工程、系统工程与科学。 ▲ 课程年级:

一般安排在大三上学期《通信原理实验》课内,与《通信原理》 理论课同学期开设,该虚拟仿真从实验课1/3课时开始可最长涵盖 到课程结束,总的占比学时为8-10学时。

#### 基本知识和能力要求

▲ 先修课程: 信号与系统, 通信原理, 数字信号处理。

▲ 其它能力: LabVIEW编程,基本的C/C++编程及数据结构。

# 操作流程

#### 1 学生使用Chrome浏览器登录虚拟仿真实验室官网。

2 学生使用合法注册账号登录虚拟仿真平台。

3 学生选取任课老师所对应的虚拟仿真实验项目。

4 进入实验平台后将会弹出LabVIEW软件界面,学生点击 LabVIEW菜单栏的文件->打开。

5. 选取并打开位于"LabVIEW Data/无线通信信道虚拟仿 真实验"目录下的"无线通信信道虚拟仿真实验.vi",进 人虚拟仿真实验。

#### 6 实验要点一观察无线信道时频域统计特性

- | 6.0 点击左上方,选取"观察无线信道统计参数"面板。
- 6.1 设置信道仿真参数:采样数(默认为50000);采样率(默认为10000),多普勒频移(默认为50);

| 采样率   |
|-------|
| 10000 |
| 采样数   |
| 50000 |
| 多普勒频移 |
| 50    |
|       |

图1 步骤2 参数配置

6.2 点击运行,观察参数:瑞利衰落时域包络波形、瑞利衰落时域包络统计、衰落波形功率谱。

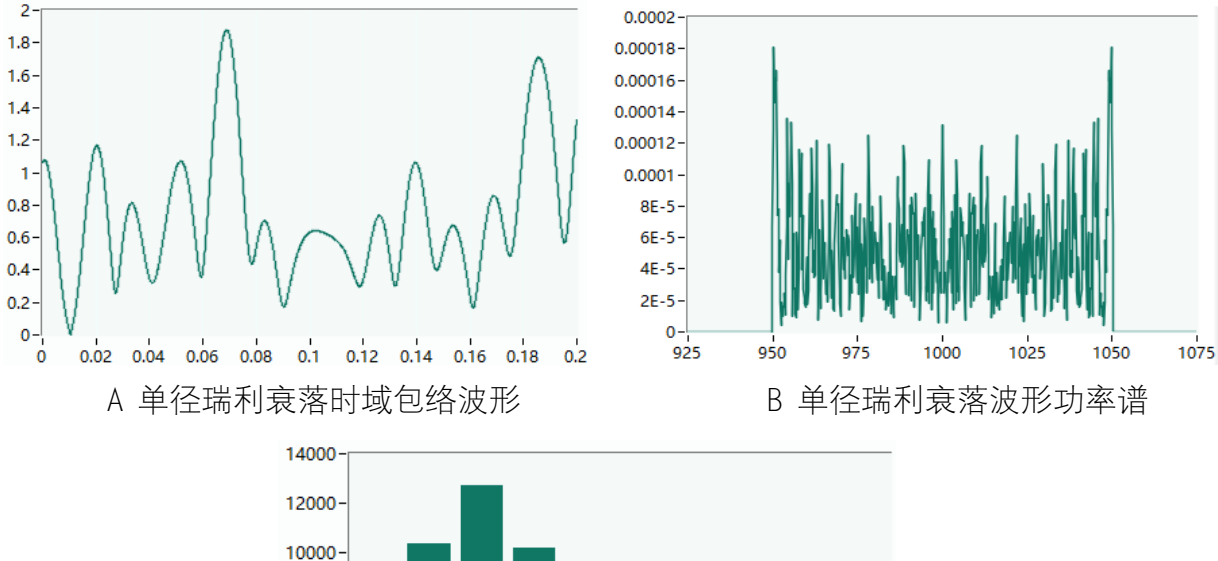

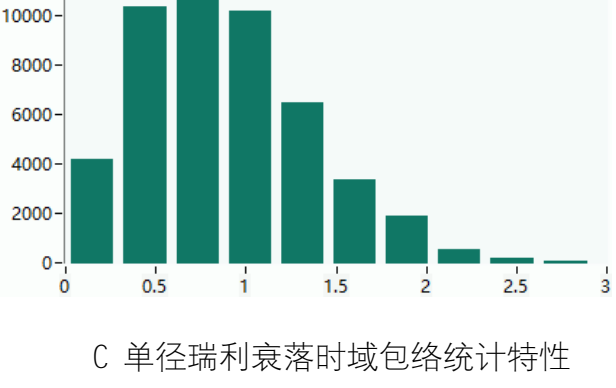

图2 步骤6.3结果示例

# 7 实验要点二 探究无线信道对QPSK调制解调性能的影响

- Ⅰ 7.0 点击左上方,选取"探究无线信道特性对通信的影响"面板;点击中间选取"无线信道特性"面板。
- Ⅰ 7.1 设置噪声功率为-50dB;频偏为0;多径延时为0、各径幅值为1;不引入瑞利衰落;

|      |            | alla. | 参数i | 殳置  | ŀ   |        |
|------|------------|-------|-----|-----|-----|--------|
| 多径时延 |            |       |     |     |     |        |
| 0 0  | 0          | 0     | 0   | 0   | 0   |        |
| 多径幅值 |            |       |     |     |     |        |
| 1 0  | 0          | 0     | 0   | 0   | 0   |        |
| 采样因子 |            |       | 噪声  | 功率( | dB) |        |
| 16   |            |       | -50 |     |     | □均衡    |
| 采样率  |            |       | 多普  | 動频和 | \$  |        |
| 5000 |            |       | 20  |     |     | □瑞利信道  |
| 同步方式 |            |       | 频偏  |     |     |        |
| 最大能量 | <b>★</b> ∼ |       | 0   |     |     | □ 频偏纠正 |
|      |            |       |     |     |     |        |

图3 步骤7.1参数配置

7.2点击运行,观察理想信道情况下QPSK调制解调的星座图眼图。

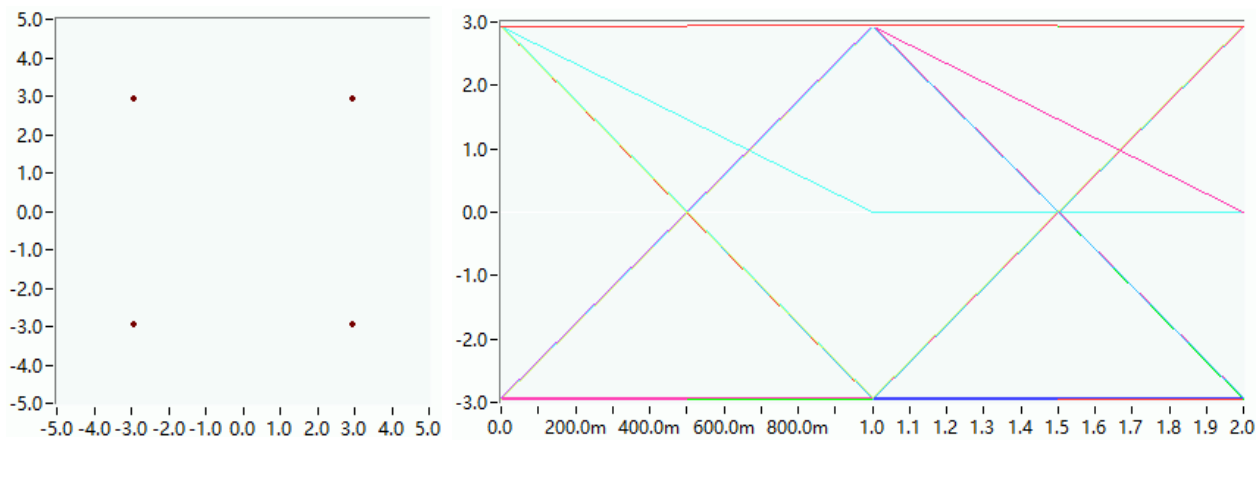

图4 步骤7.2结果示例

7.3 设置噪声功率为-15dB;频偏为0;多径延时为0和32、各径幅值为1
和0.2;不引入瑞利衰落;

|      |     |     | 1 | 参数  | 设置  | -   |       |
|------|-----|-----|---|-----|-----|-----|-------|
| 多径明  | 娅   |     |   |     |     |     |       |
| 0    | 32  | 0   | 0 | 0   | 0   | 0   |       |
| 多径   | 醕   |     |   |     |     |     |       |
| 1    | 0.2 | 0   | 0 | 0   | 0   | 0   |       |
|      |     |     |   | 噪声  | 功率( | dB) | 4     |
| 16   |     |     |   | -15 |     |     | □均衡   |
| 采样率  | 84  |     |   | 多普  | 勒频和 | 5   |       |
| 5000 |     |     |   | 20  |     |     | □瑞利信道 |
| 同步7  | 定   |     |   | 频偏  |     |     |       |
| 最大   | 能量法 | ŧ \ | 1 | 0   |     |     | □频偏纠正 |

图5 步骤7.3参数配置

■ 7.4 点击运行,观察有噪、简单多径信道情况下QPSK调制解调的星座图 和眼图。

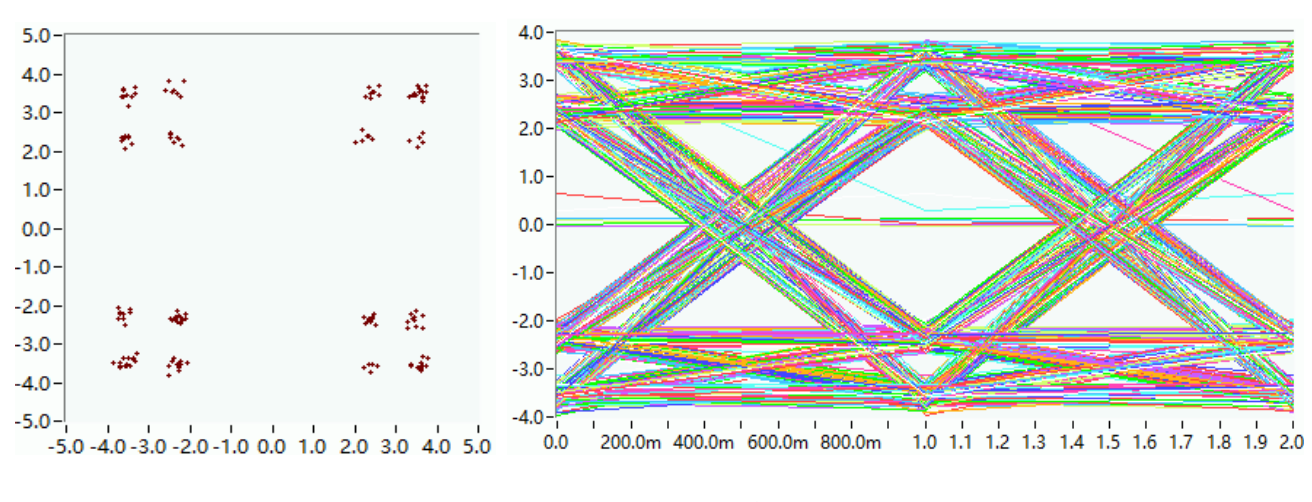

图6 步骤7.4结果示例

7.5 设置噪声功率为-15dB;频偏为0;多径延时为0、各径幅值为1;勾选"瑞利信道"引入瑞利衰落、采样率设为5000、多普勒频移为20;

|      |     |             |   | 参数i | <u> </u> |     |       |
|------|-----|-------------|---|-----|----------|-----|-------|
| 多径   | 时延  |             |   |     |          |     |       |
| 0    | 0   | 0           | 0 | 0   | 0        | 0   |       |
| 多径   | 幅值  |             |   |     |          |     |       |
| 1    | 0   | 0           | 0 | 0   | 0        | 0   |       |
| 采样   | 因子  |             |   | 噪声  | 功率((     | dB) |       |
| 16   |     |             |   | -15 |          |     | □均衡   |
| 采样   | 壑   |             |   | 多普  | 勧频移      | B   |       |
| 5000 |     |             |   | 20  |          |     | ☑瑞利信道 |
| 同步   | 方式  |             |   | 频偏  |          |     |       |
| 最大   | 能量法 | <u></u> ₹ ~ | * | 0   |          |     | □频偏纠正 |
|      |     |             |   |     |          |     |       |

图7 步骤7.5参数配置

■ 7.6 点击运行,观察有噪时变信道情况下QPSK调制解调的星座图、眼图。

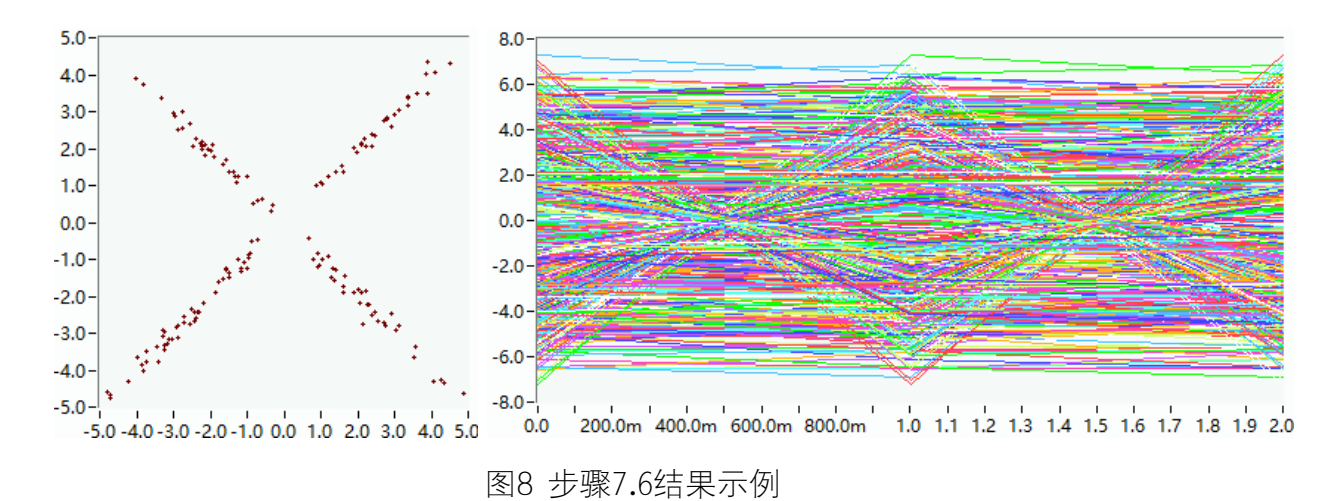

 7.7 设置噪声功率为-15dB;频偏为0;多径延时为0和32、各径幅值为1 和0.3;勾选"瑞利信道"引入瑞利衰落、采样率设为2000、多普勒频移 为20;

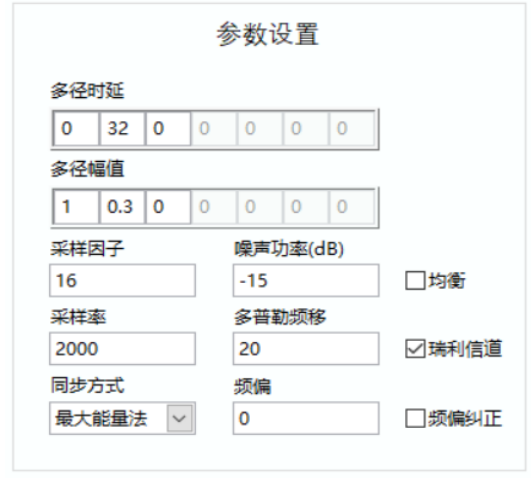

图9 步骤7.7参数配置

■ 7.8 点击运行,观察有噪、简单多径、时变信道情况下QPSK调制解调的 星座图、眼图。

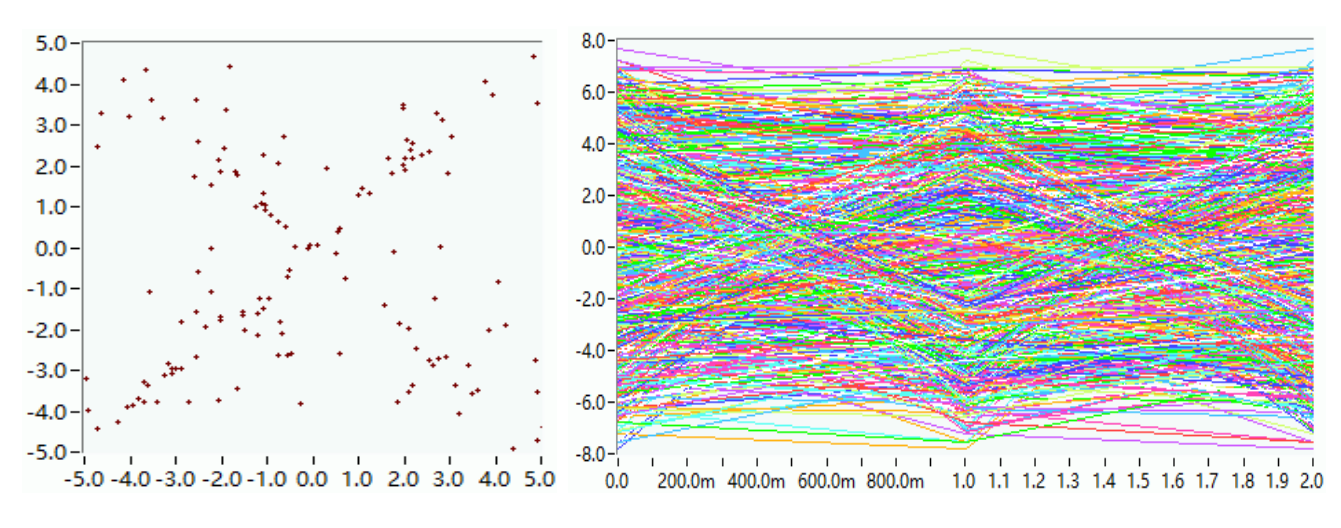

图10 步骤7.8结果示例

## 8 实验要点三 探究无线信道对码元定时同步的影响

- 8.0 点击选择 "码元定时同步与频偏相偏纠正"面板。
- 8.1 设置码元同步方式为"最大能量法";设置噪声功率为-50dB;多 径延时为0、各径幅值为1;不引入瑞利衰落;

|         |         |   |   | 参数  | 设置  | t   |       |
|---------|---------|---|---|-----|-----|-----|-------|
| 多径时     | 挻       |   |   |     |     |     |       |
| 0       | 0       | 0 | 0 | 0   | 0   | 0   |       |
| 多径幅     | 醕       |   |   |     |     |     |       |
| 1 0 0 0 |         |   |   | 0   | 0   | 0   |       |
| 采样团     | 子       |   |   | 噪声  | 功率( | dB) | -     |
| 16      |         |   |   | -50 |     |     | □均衡   |
| 采样落     | 8       |   |   | 多普  | 勒频和 | 8   |       |
| 2000    |         |   |   | 20  |     |     | □瑞利信道 |
| 同步方     | र्जन्दी |   |   | 频偏  |     |     |       |
| 最大的     | 能量法     |   | * | 0   |     |     | □频偏纠正 |

图11 步骤8.1参数设置

8.2 点击运行,观察理想信道(无噪声、无衰落)情况下码元定时同步 的效果。

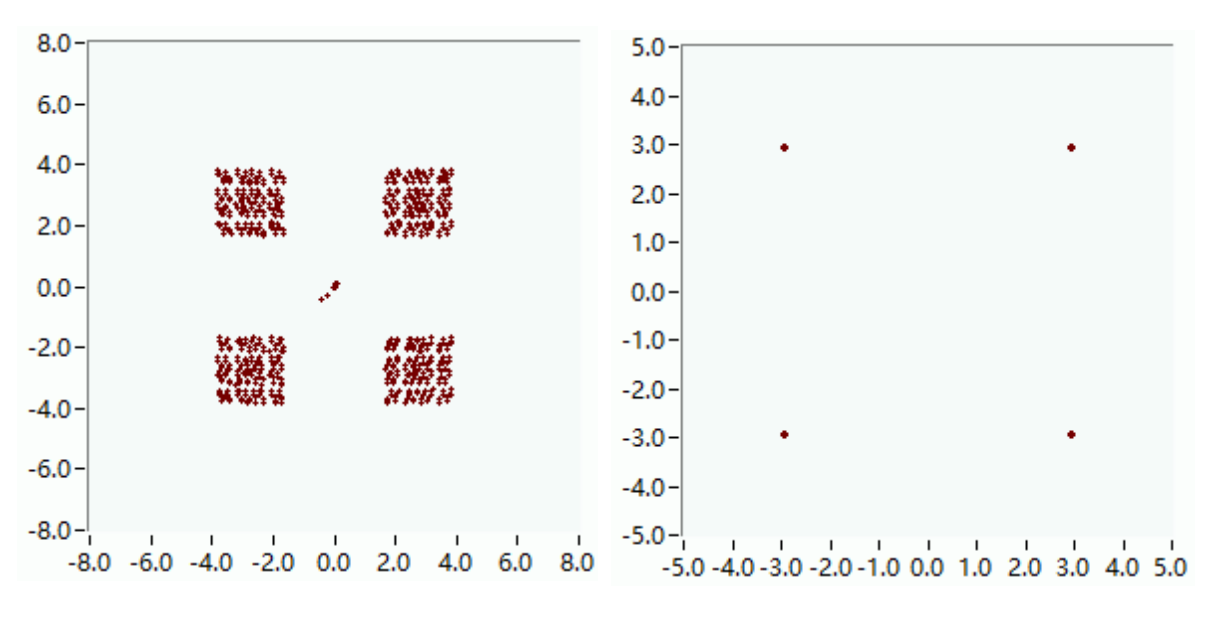

图12 步骤8.2结果示例

8.3 设置码元同步方式为"最大能量法";设置噪声功率为-50dB;多 径延时为0和32、各径幅值为1和0.3;不引入瑞利衰落;

|     |     |     | 1 | 参数  | 设置  |     |        |
|-----|-----|-----|---|-----|-----|-----|--------|
| 多径  | 时延  |     |   |     |     |     |        |
| 0   | 32  | 0   | 0 | 0   | 0   | 0   |        |
| 多径  | 幅值  |     |   |     |     |     | -      |
| 1   | 0.3 | 0   | 0 | 0   | 0   | 0   |        |
| 采样  | 因子  |     |   | 噪声  | 功率( | dB) | -      |
| 16  |     |     |   | -50 |     |     | □均衡    |
| 采样  | 壑   |     |   | 多普  | 勒频和 | 5   |        |
| 200 | D   |     |   | 20  |     |     | □ 瑞利信道 |
| 同步  | 方式  |     |   | 频偏  |     |     |        |
| 最大  | 能量法 | ŧ 、 | * | 0   |     |     | □频偏纠正  |
|     |     |     |   |     |     |     |        |

图13 步骤8.3参数配置

| 8.4 点击运行,观察简单多径信道(以2径信道为例)情况下码元定时同 步的效果。

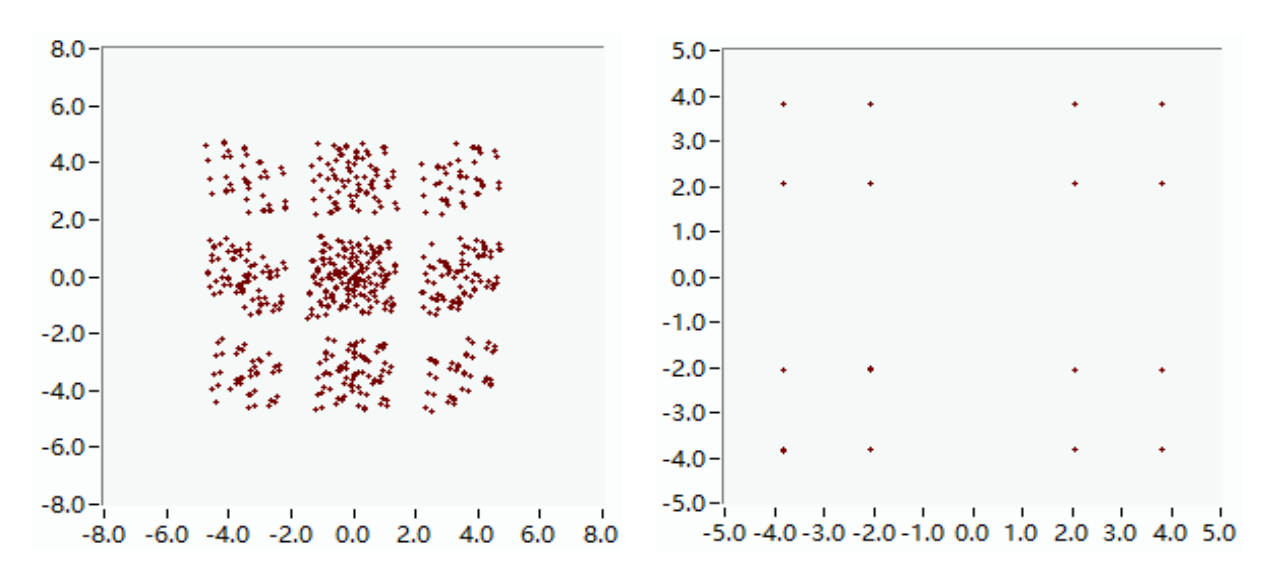

图14 步骤8.4结果示例

8/12

8.5 设置码元同步方式为"最大能量法";设置噪声功率为-50dB;多径延时为0、各径幅值为1;勾选"瑞利信道"引入瑞利衰落、采样率设为2000、多普勒频移为20;

|      |     |     | 14.1 | 参数  | 设置  | L<br>L |        |
|------|-----|-----|------|-----|-----|--------|--------|
| 多径时  | 挻   |     |      |     |     |        |        |
| 0    | 0   | 0   | 0    | 0   | 0   | 0      |        |
| 多径幅  | 値   |     |      |     |     |        |        |
| 1    | 0   | 0   | 0    | 0   | 0   | 0      |        |
|      |     |     |      | 噪声  | 功率( | dB)    |        |
| 16   |     |     |      | -50 |     |        | □均衡    |
| 采样率  | K   |     |      | 多普  | 勒频和 | 8      |        |
| 2000 |     |     |      | 20  |     |        | ☑瑞利信道  |
| 同步方  | ĴŦĊ |     |      | 频偏  |     |        |        |
| 最大能  | 能量法 | ŧ ~ | *    | 0   |     |        | □ 频偏纠正 |

图15 步骤8.5参数配置

8.6 点击运行,观察时变信道情况下码元定时同步的效果。

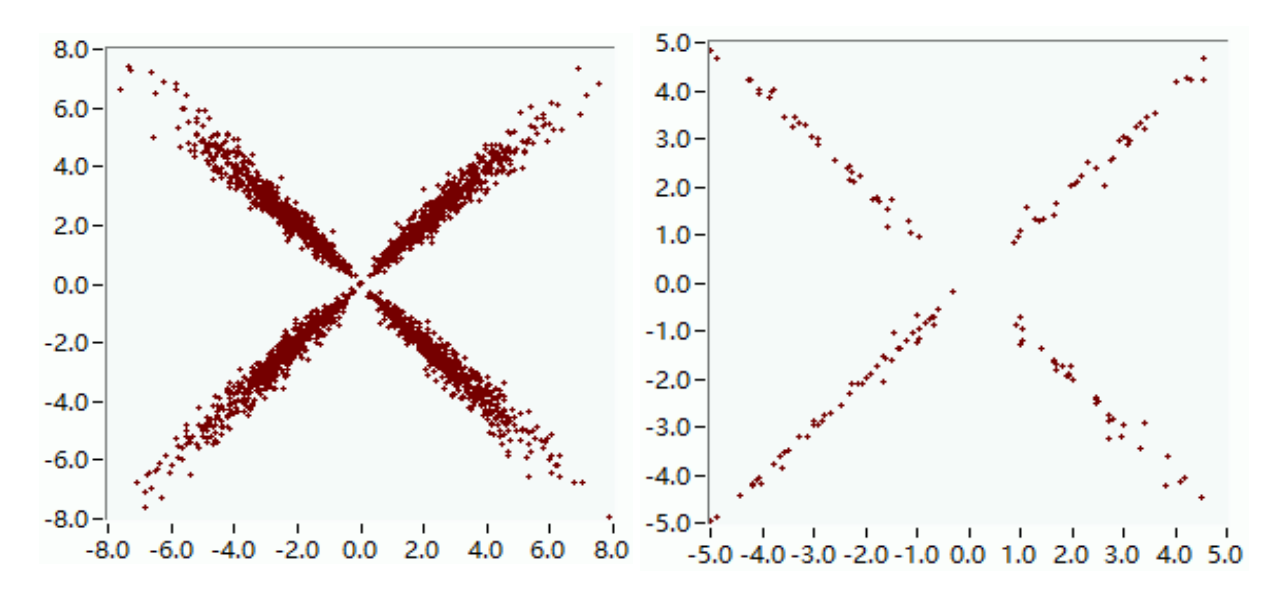

图16 步骤8.6结果示例

# 9 实验要点四 探究无线信道对系统频偏和相偏性能的影响

● 9.1 勾选"频偏纠正";设置噪声功率为-50dB;多径延时为0、各径幅值为1;不引入瑞利衰落;频偏设为0.001;

|      |     |             |   | 参数i  | 设置   |          |        |
|------|-----|-------------|---|------|------|----------|--------|
| 多径   | 时延  |             |   |      |      |          |        |
| 0    | 0   | 0           | 0 | 0    | 0    | 0        |        |
| 多径的  | 幅值  |             |   |      |      |          |        |
| 1    | 0   | 0           | 0 | 0    | 0    | 0        |        |
| 采样   | 因子  |             |   | 噪声   | 功率(( | dB)      |        |
| 16   |     |             |   | -50  |      |          | □均衡    |
| 采样   | 壑   |             |   | 多普   | 勒频和  | <u>s</u> |        |
| 2000 | D   |             |   | 20   |      |          | □ 瑞利信道 |
| 同步   | 方式  |             |   | 频偏   |      |          |        |
| 最大   | 能量法 | <u></u> ₹ ~ | * | 0.00 | 1    |          | ☑频偏纠正  |
|      |     |             |   |      |      |          |        |

图17 步骤9.1参数配置

9.2 点击运行,观察理想信道情况下频偏、相偏纠正的效果。

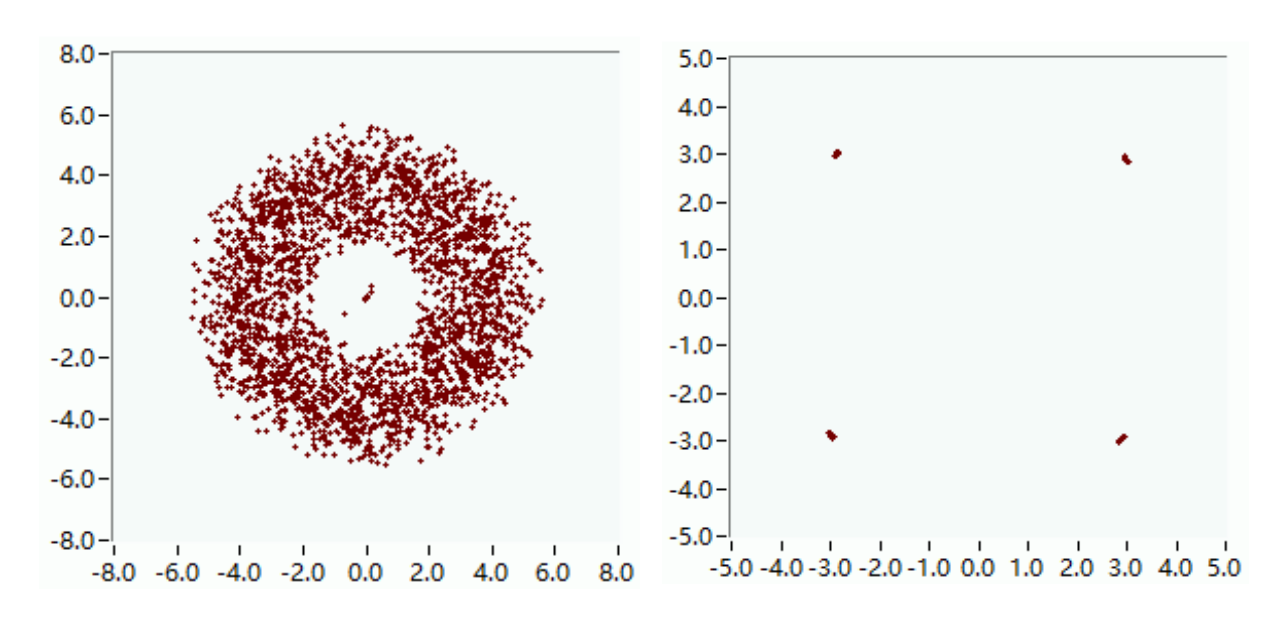

图18 步骤9.2结果示例

● 9.3 勾选"频偏纠正";设置噪声功率为-50dB;多径延时为0、各径幅值为1;勾选"瑞利信道"引入瑞利衰落;频偏设为0.001;

| 0 (    | 0 | 0    | 0                                | 0                                |                                     |
|--------|---|------|----------------------------------|----------------------------------|-------------------------------------|
| 0 (    | 0 | 0    | 0                                | 0                                |                                     |
| 0 (    | 0 | 0    | 0                                | 0                                |                                     |
| 0      | 0 | 0    | 0                                | 0                                |                                     |
|        |   |      |                                  |                                  |                                     |
|        |   | 噪声现  | <b>氻</b> 率(c                     | iB)                              |                                     |
|        |   | -50  |                                  |                                  | □均衡                                 |
|        |   | 多普勒  | 动频移                              | ;                                |                                     |
|        |   | 20   |                                  |                                  | ☑瑞利信道                               |
|        |   | 频偏   |                                  |                                  |                                     |
| $\sim$ |   | 0.00 | 1                                |                                  | ☑频偏纠正                               |
|        | ~ | ~    | -30<br>多普報<br>20<br>频偏<br>▼ 0.00 | 20<br>多普勒频移<br>20<br>频偏<br>○.001 | 250<br>多普勒频移<br>20<br>频偏<br>✓ 0.001 |

图19 步骤9.3参数配置

■ 9.4 点击运行,观察时变信道情况下频偏、相偏纠正的效果。

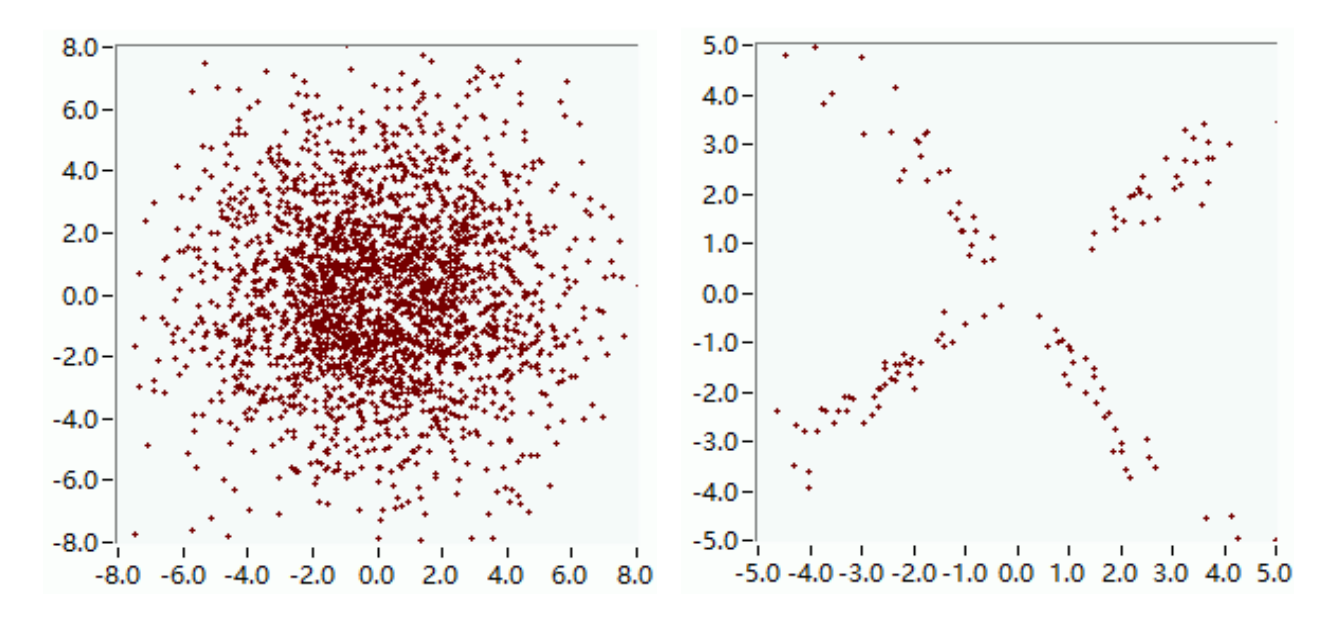

图20 步骤9.4结果示例

# 10 实验要点五 探究信道均衡模块对简单多径信道的均衡作用

- ┃ 10.0 选择 "信道均衡"面板。
- Ⅰ 10.1 勾选"均衡";设置噪声功率为-50dB;多径延时为0和32、各径 幅值为1和0.3;不引入瑞利衰落;频偏设为0.001;

|      |             |   | 141 | 参数   | 设置  |     |                                      |
|------|-------------|---|-----|------|-----|-----|--------------------------------------|
| 多径时  | 挻           |   |     |      |     |     |                                      |
| 0    | 32          | 0 | 0   | 0    | 0   | 0   |                                      |
| 多径帧  | 醕           |   |     |      |     |     |                                      |
| 1    | 0.3 0 0 0 0 |   |     |      |     | 0   |                                      |
|      |             |   |     | 噪声   | 功率( | dB) |                                      |
| 16   |             |   |     | -50  |     |     | ☑均衡                                  |
| 采样落  | 85          |   |     | 多普   | 勒频和 | ş   |                                      |
| 2000 |             |   |     | 20   |     |     | □瑞利信道                                |
| 同步方  | 远           |   |     | 频偏   |     |     |                                      |
| 最大能  | 能量法         |   | *   | 0.00 | )1  |     | □□□□□□□□□□□□□□□□□□□□□□□□□□□□□□□□□□□□ |

图21 步骤10.1参数配置

| 10.2 点击运行,观察信道均衡模块的均衡性能。

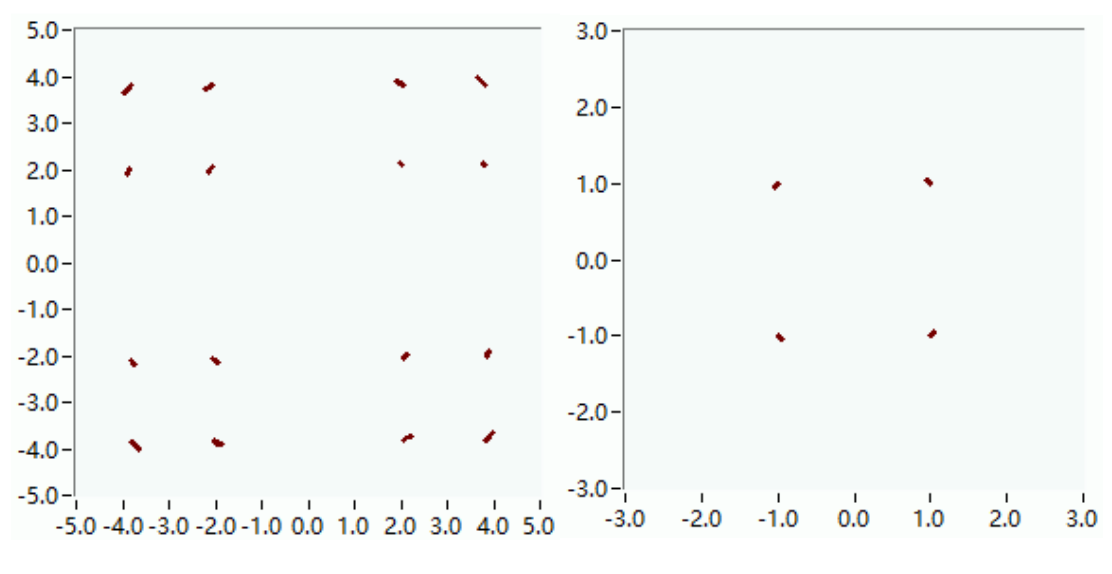

图22 步骤10.2结果示例

# 11 学生将上述所有虚拟仿真实验结果记录存档,并给出分析结果,撰写成报告。

12 实验结束,点击右下方"退出实验"以关闭程序;关闭页面 并登出系统。